## も び ぁ っ ぷ す っか かた mobiAppsの使い方

### はじめに

もびあっぷす あぷり あっぷで-と いんすと-る つか ★mobiAppsは、アプリのアップデートやインストールをするときに使います。

あっぷで-と いんすと-る せんせい しじ おこな ★アップデートやインストールは先生からの指示があったときに行いましょう。

あぷり うご おも せんせい そうだん あっぷ で - と
★アプリがうまく動かないと思ったら、先生に相談してアップデートしましょう。

いちど いんすと-る あぷり け
★一度、インストールしたアプリは消すことができません。

せんせい
きょか
いんすとーる
先生に許可なくインストールしないようにしましょう。

#### <sup>も び あっぷ す ひら かた</sup> mobiappsの開き方

# ほーむがめん もびあっぷす たっぷ ホーム画面の「mobiApps」を タップします。 もびあっぷす ひら mobiAppsが 開きます。

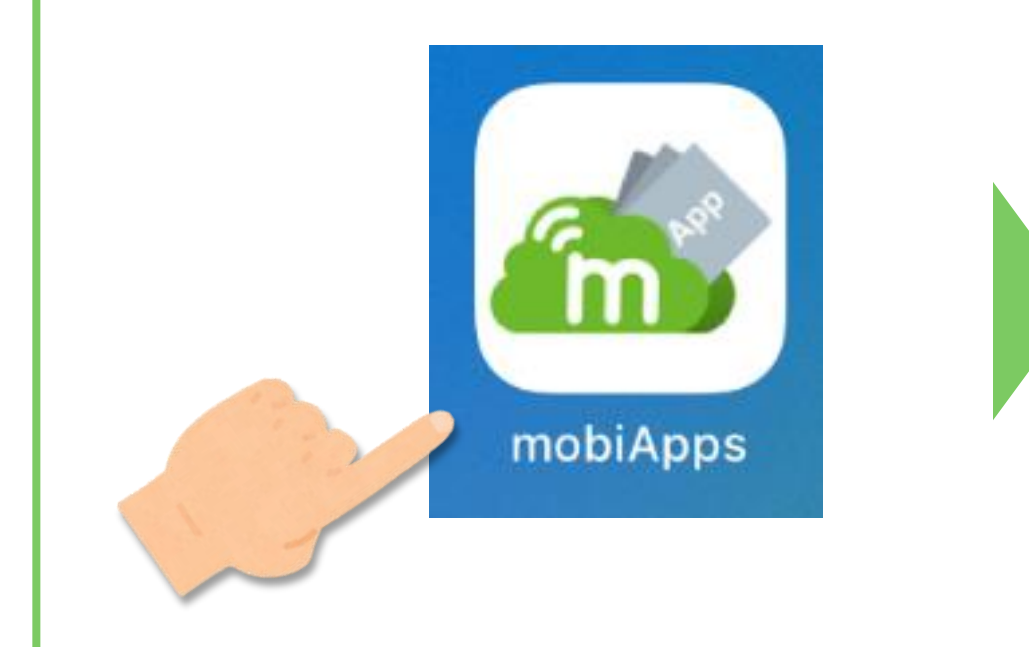

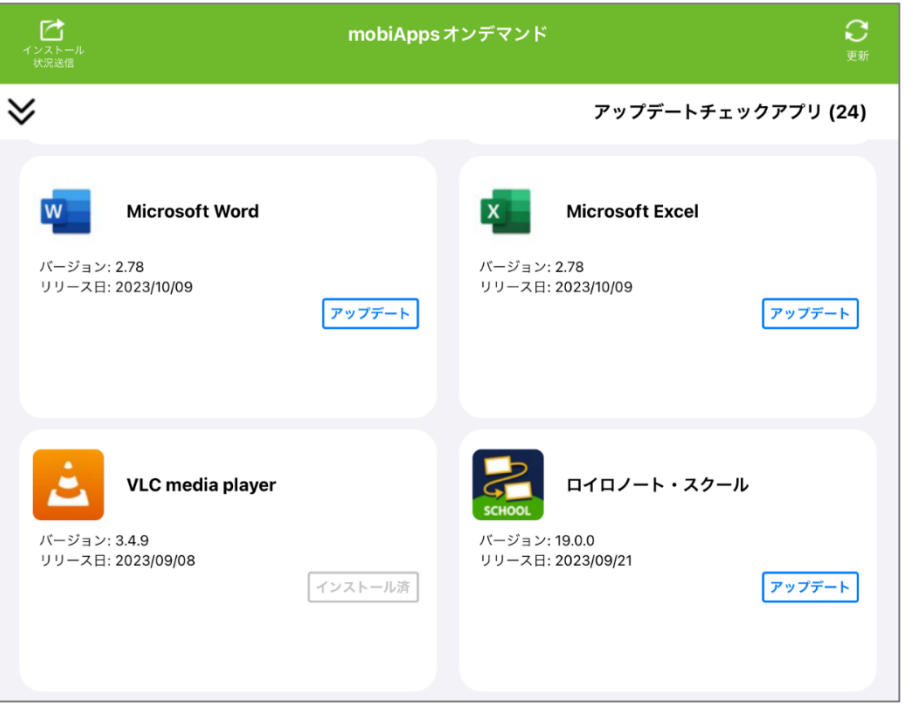

あ ぷ り あ っ ぷ で - と アプリをアップデートするとき

### <sup>あ ぷ り</sup> をアップデートするとき

■ あっぷで-と アップデートしたいアプリの
アップデート
をタップします。

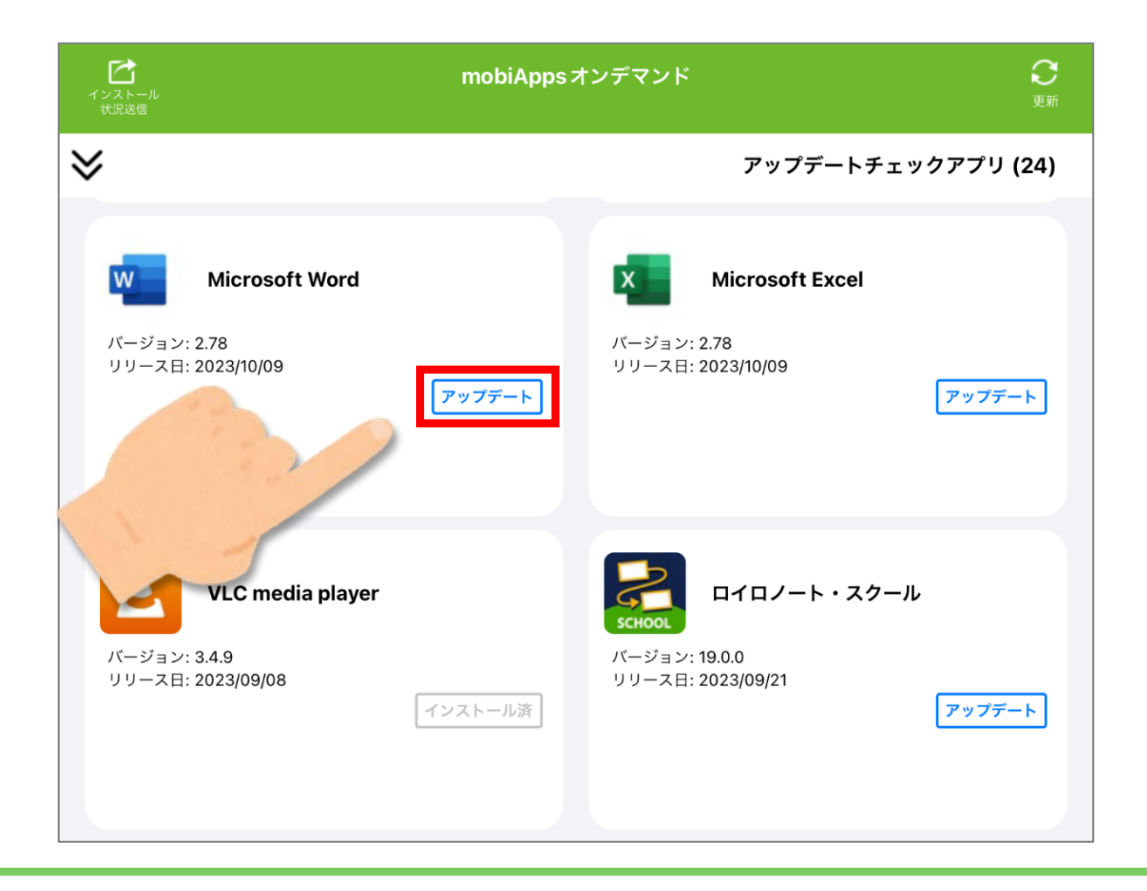

#### 「<sup>ぁ ぷ り ぁ っ ぷ で - と</sup> アプリをアップデートするとき

### 2 「アプリ配信要求を登録しました」とメッセージが表示されます。

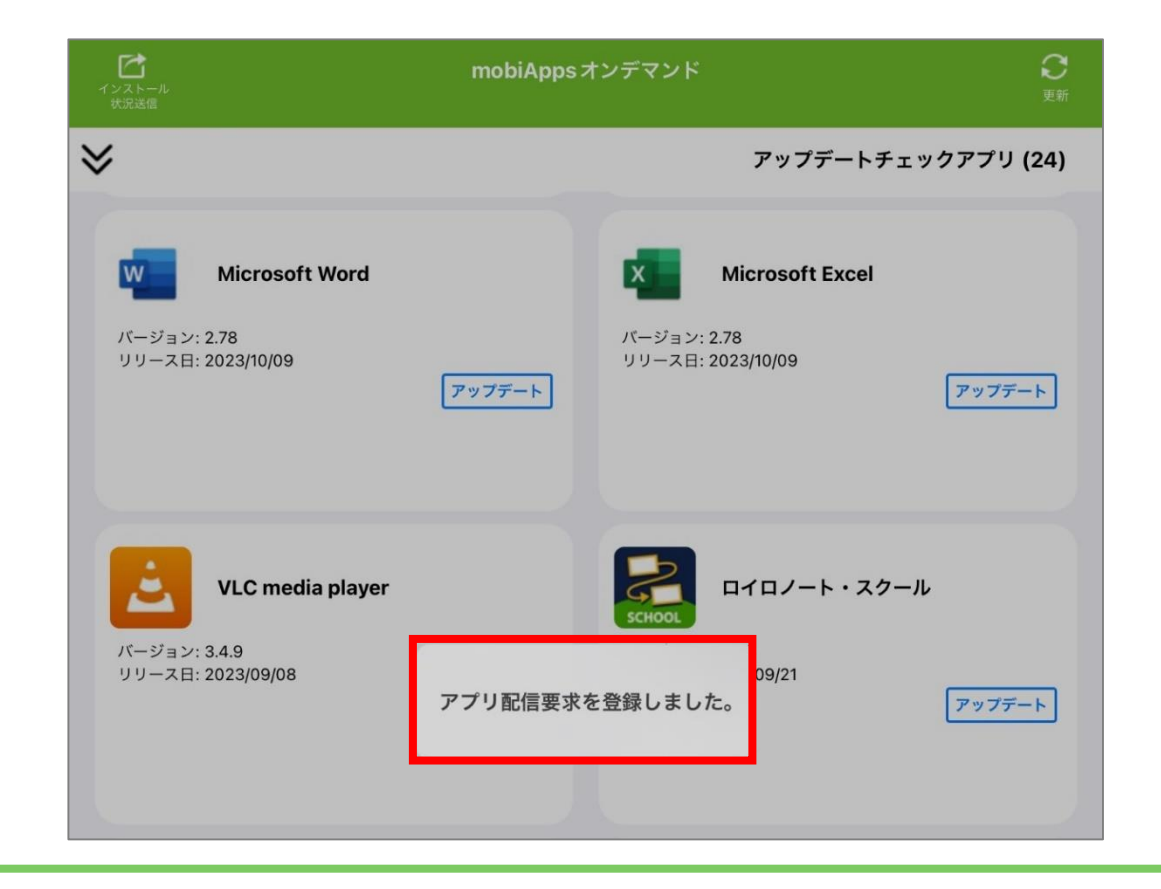

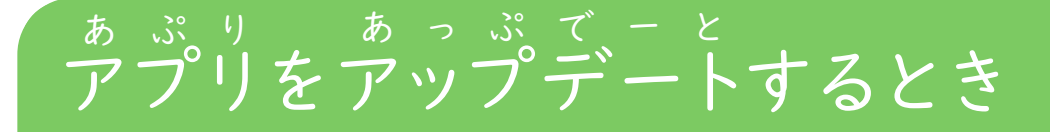

### 3 アップデートが始まるとホーム画面のアプリが「読み込み中…」になります。

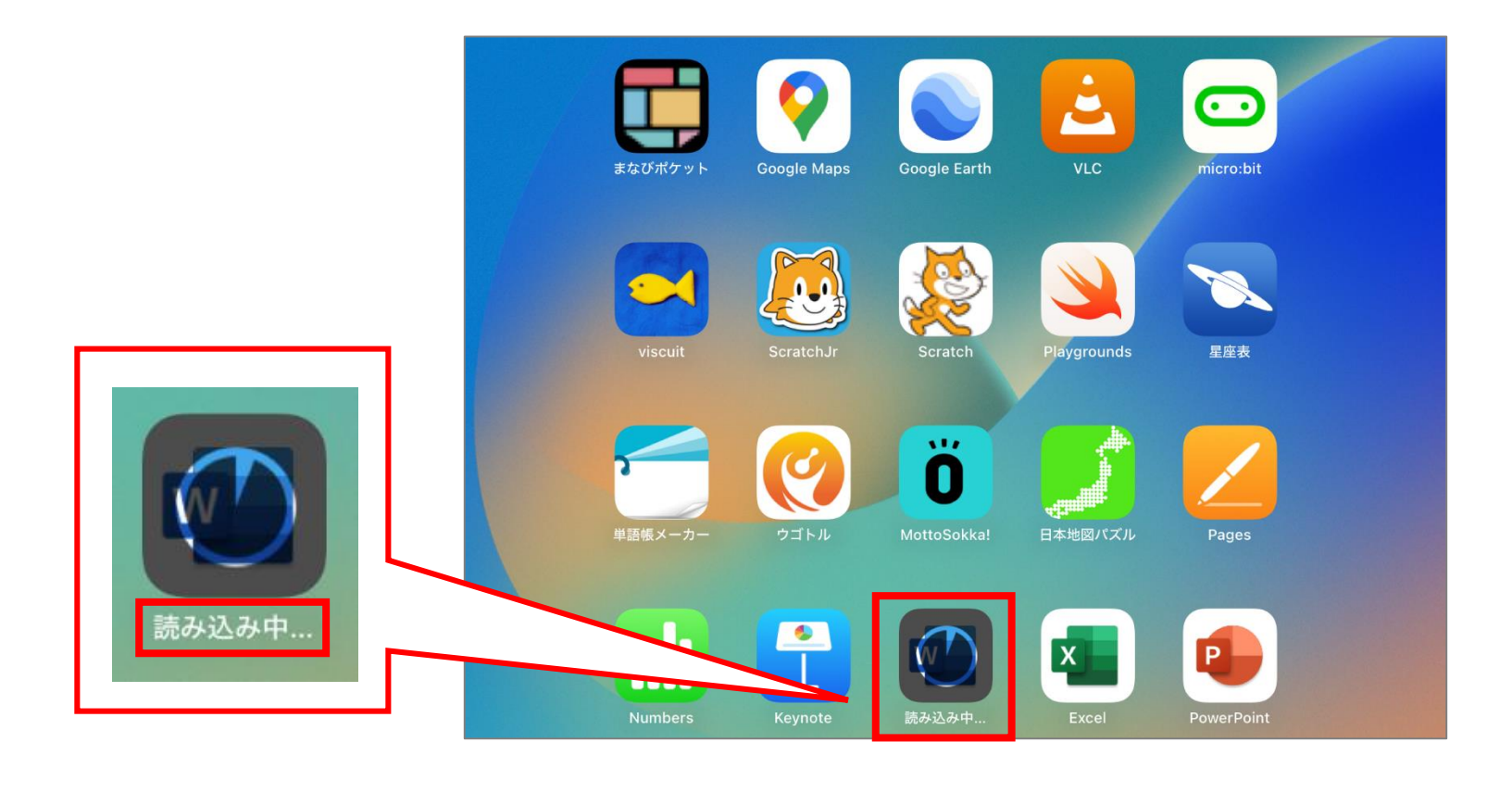

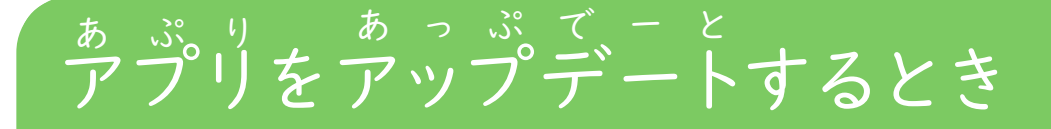

### 4 アップデートが終わると、アプリの横に青丸が表示されます。

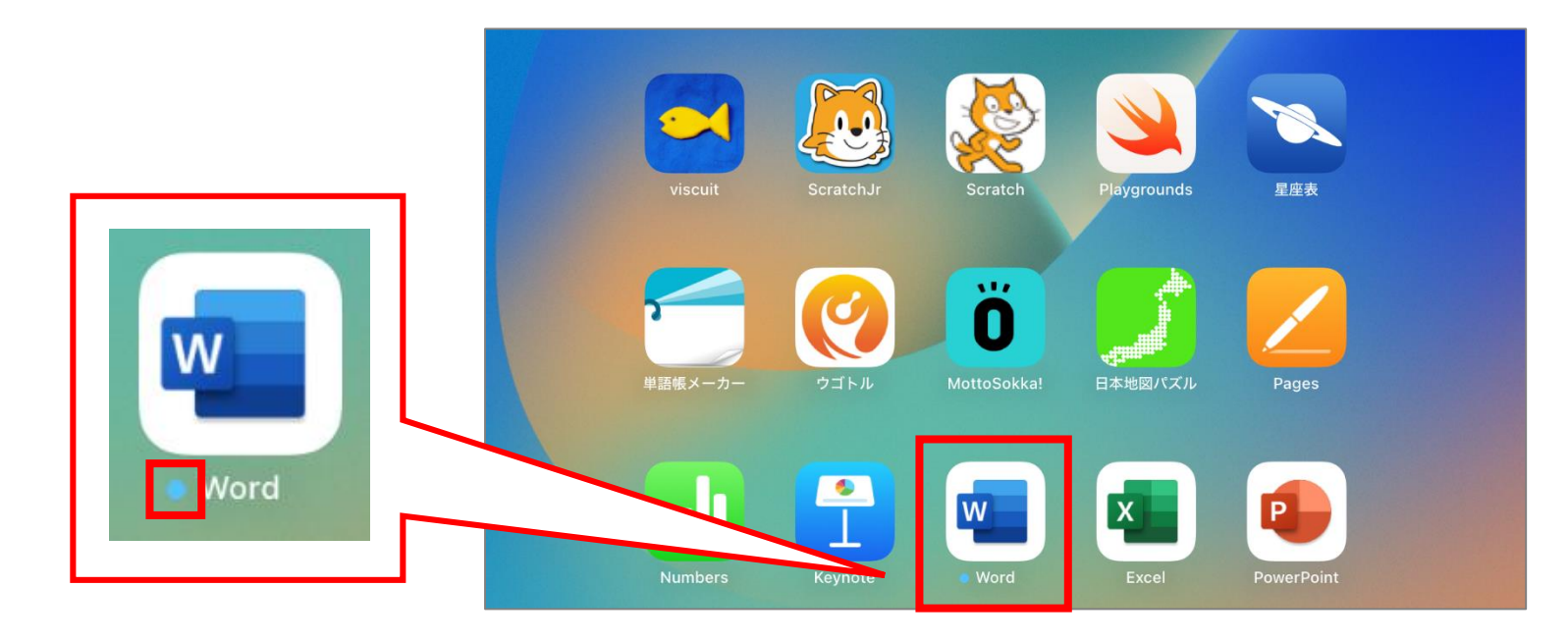

あぶり いんすと - る アプリをインストールをするとき

#### <sup>あ</sup>ぷり、いんすと ~ る アプリをインストールするとき

I いんすとーる
 ホッパリの
 インストールしたいアプリの
 インストール
 をタップします。

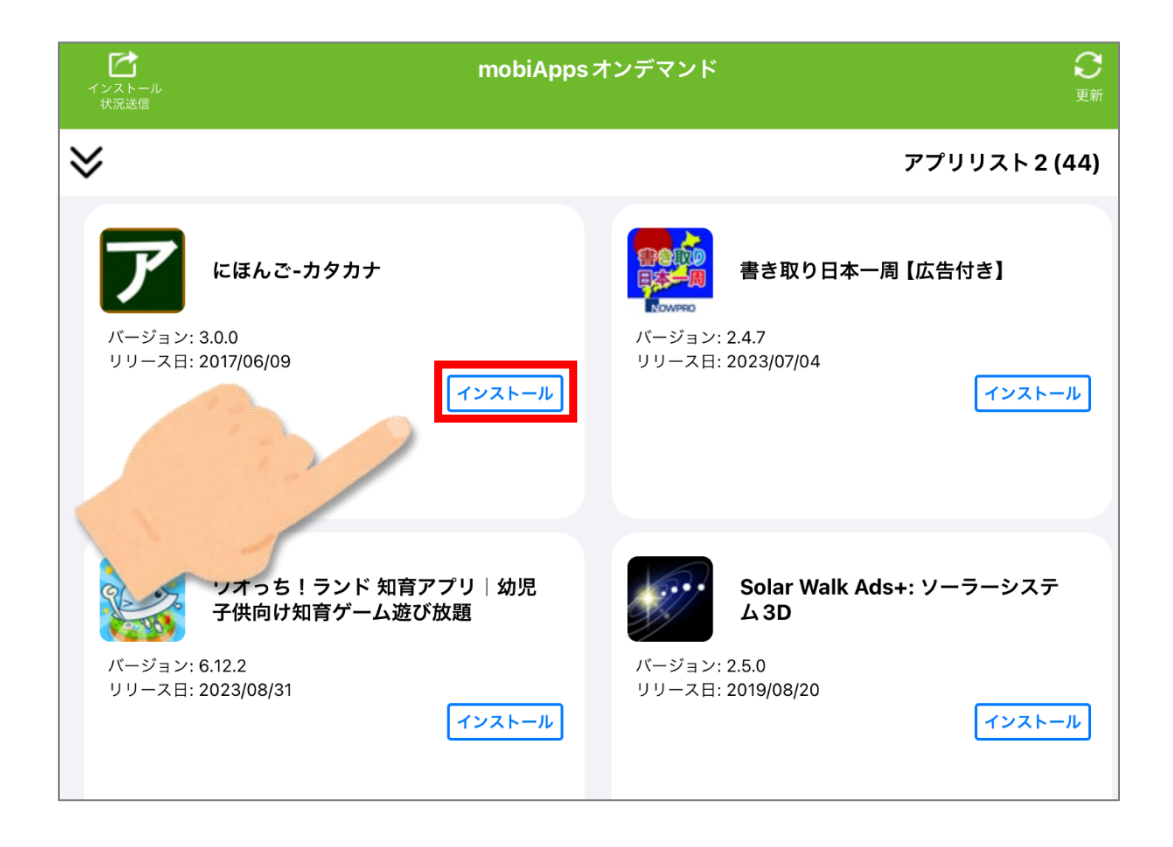

#### あぷり アプリをインストールするとき

### 2「アプリ配信要求を登録しました」とメッセージが表示されます。

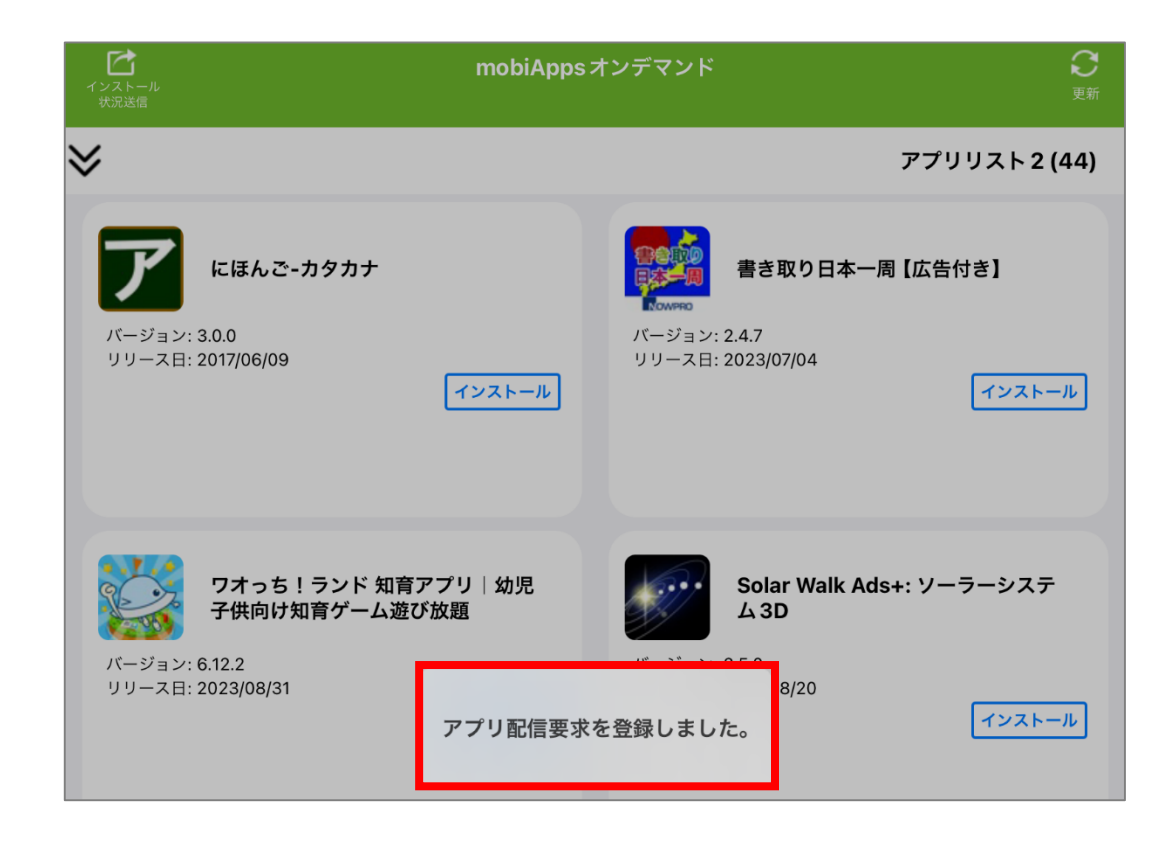

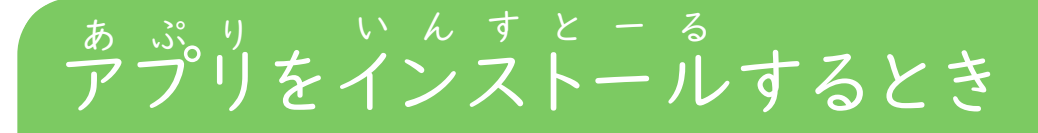

### 3 インストールが始まるとホーム画面のアプリが「読み込み中…」になります。

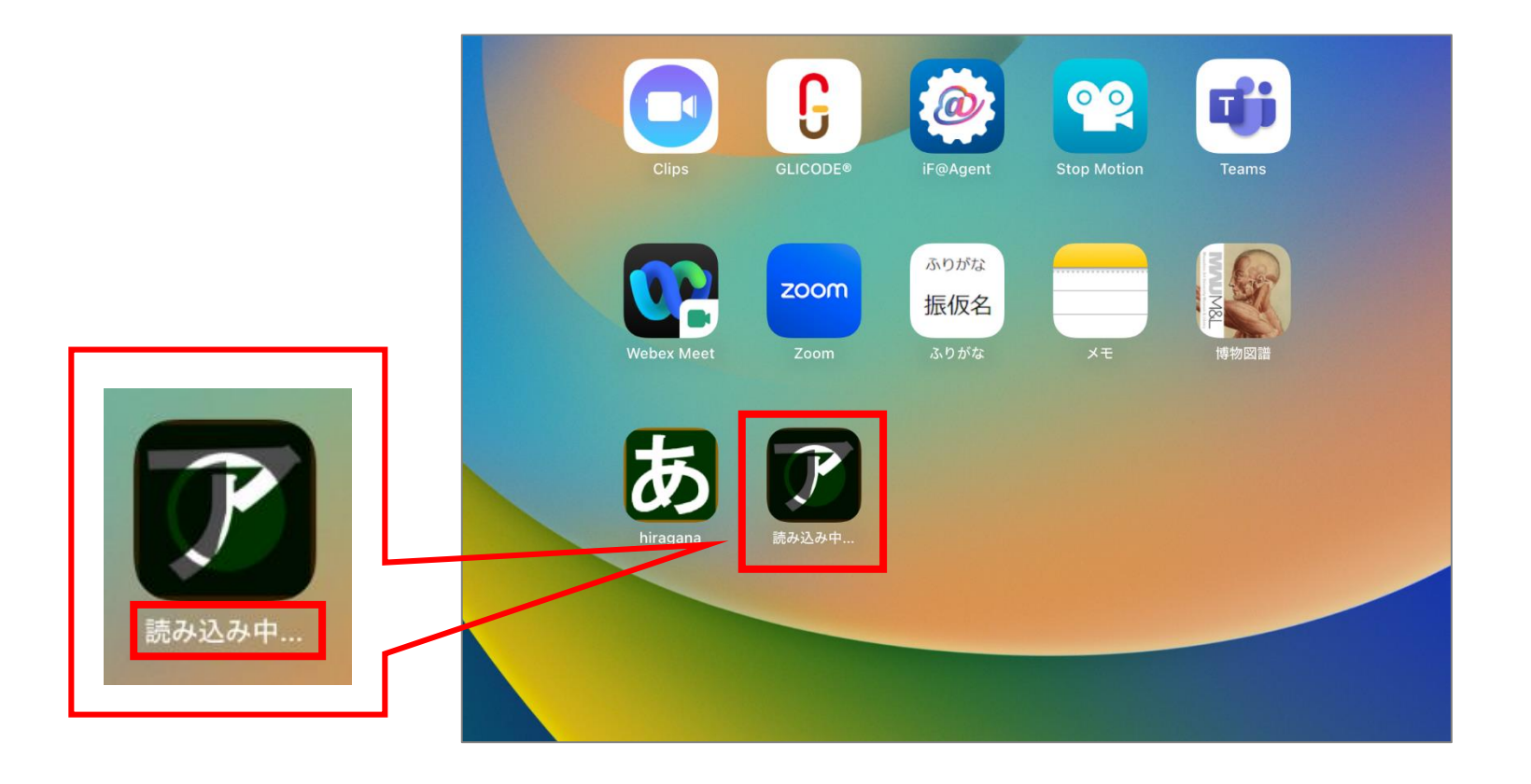

#### <sup>あ ぷ り</sup> ぃ ん す と ー る アプリをインストールするとき

### 4 いんすとーる お あぶりめい ひょうじ インストールが終わると、アプリ名が表示されます。

| Clips      | GLICODE® | iF@Agent            | Stop Motion | Teams      |  |
|------------|----------|---------------------|-------------|------------|--|
| Webex Meet | Zoom     | ふりがな<br>振仮名<br>ふりがな | ×ŧ          | WWW MARKEN |  |
| biragana   | Fatakana |                     |             |            |  |
|            |          |                     |             |            |  |

#### あぷり アプリをインストールするとき

#### もびあっぷす がめん 5 mobiAppsの画面では、 インストール湾 と表示されます。

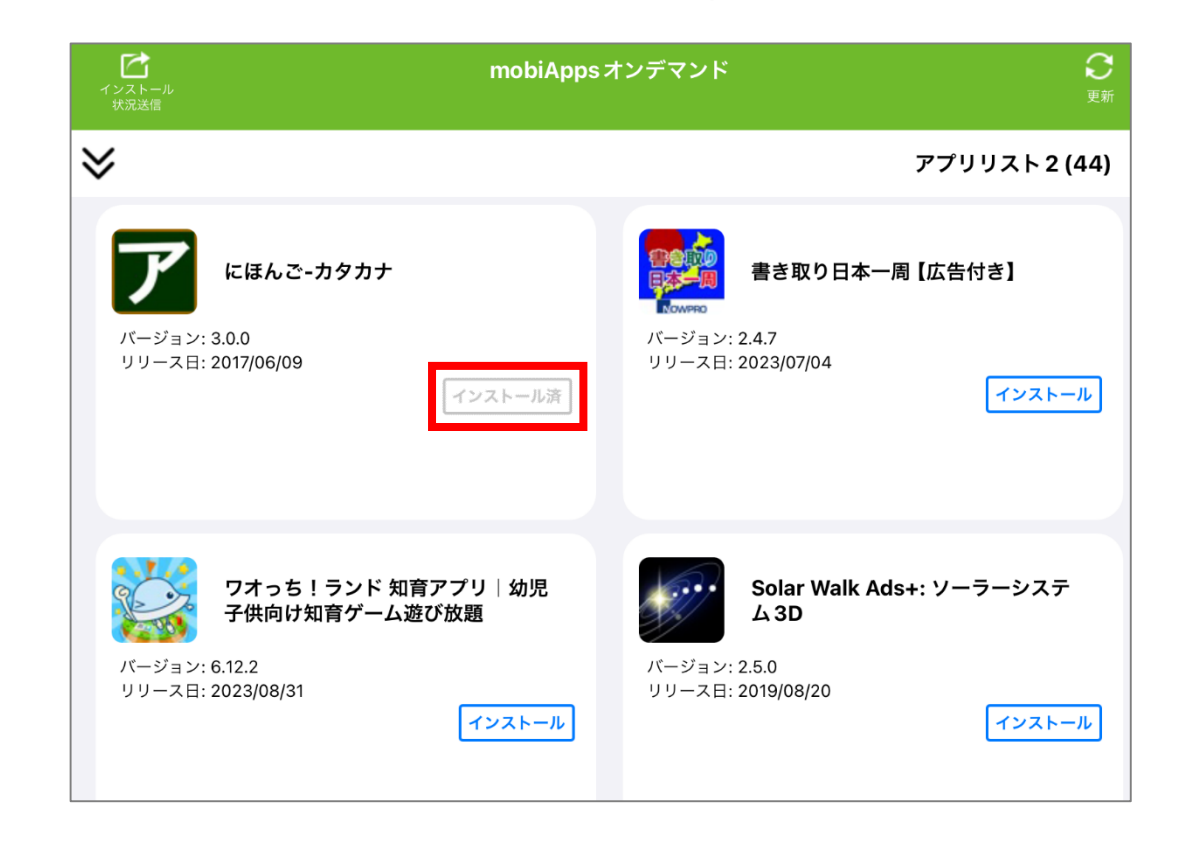

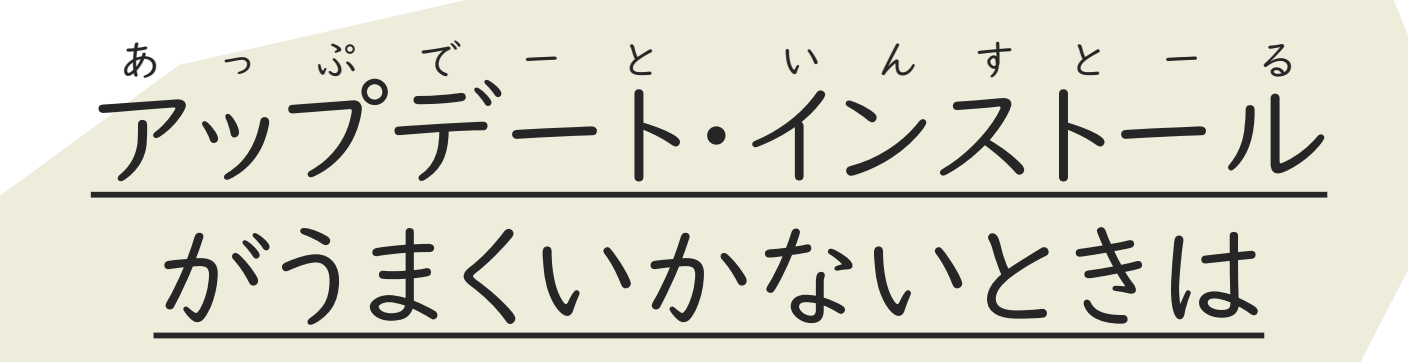

■ avustore さいきどう あいぱっど でんげんぼたん ながお ■ iPadの再起動をします。iPadの電源ボタンを長押しします。

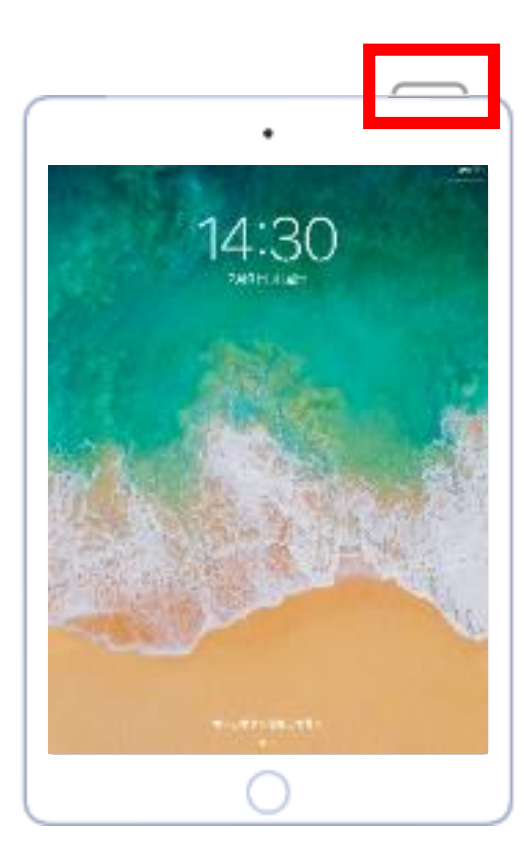

ぁ っ ぷ ヾ ー と ぃ ん ォ と ー ぁ アップデート・インストールがうまくいかないときは

### 2「スライドで電源オフ」と画面に出たら、左から右へスライドします。

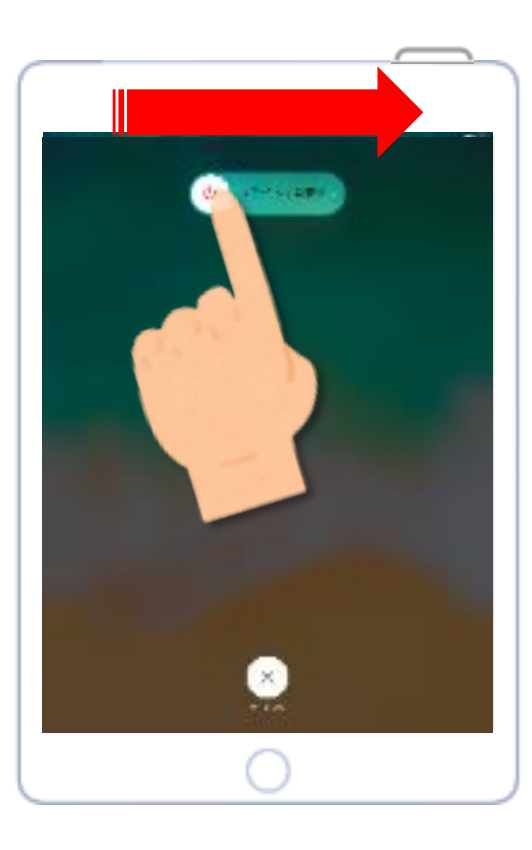

ぁっぷ <br />
ボーと いんすとー <br />
アップデート・インストールがうまくいかないときは

3 数秒待ってから、また電源ボタンを長押しします。

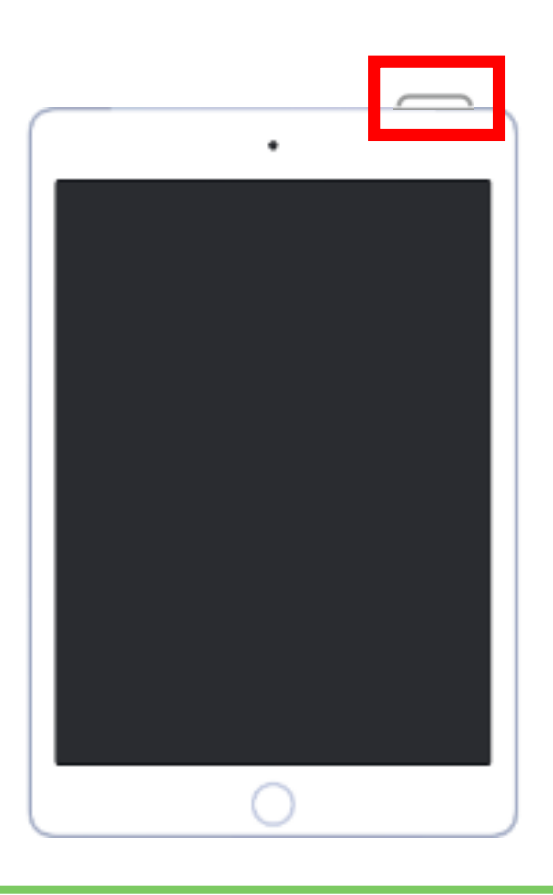

4 ポオニービ にゅうりょくがめん ポオニービ い パスコードの入力画面になったら、パスコードを入れます。

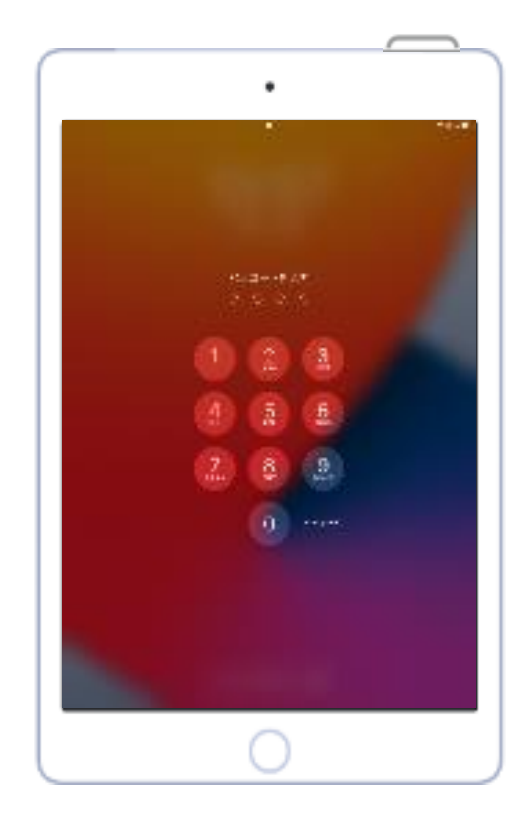

ぁっぷ <u>で</u> – と ぃん <u>す</u> と – ぁ アップデート・インストールがうまくいかないときは

5 もびぁっぷす ちう一度、「mobiApps」をひらき、アップデート・インストールをしましょう。 <sup>ばぁぃ</sup> せんせい い それでもうまくいかない場合は、先生に言いましょう。

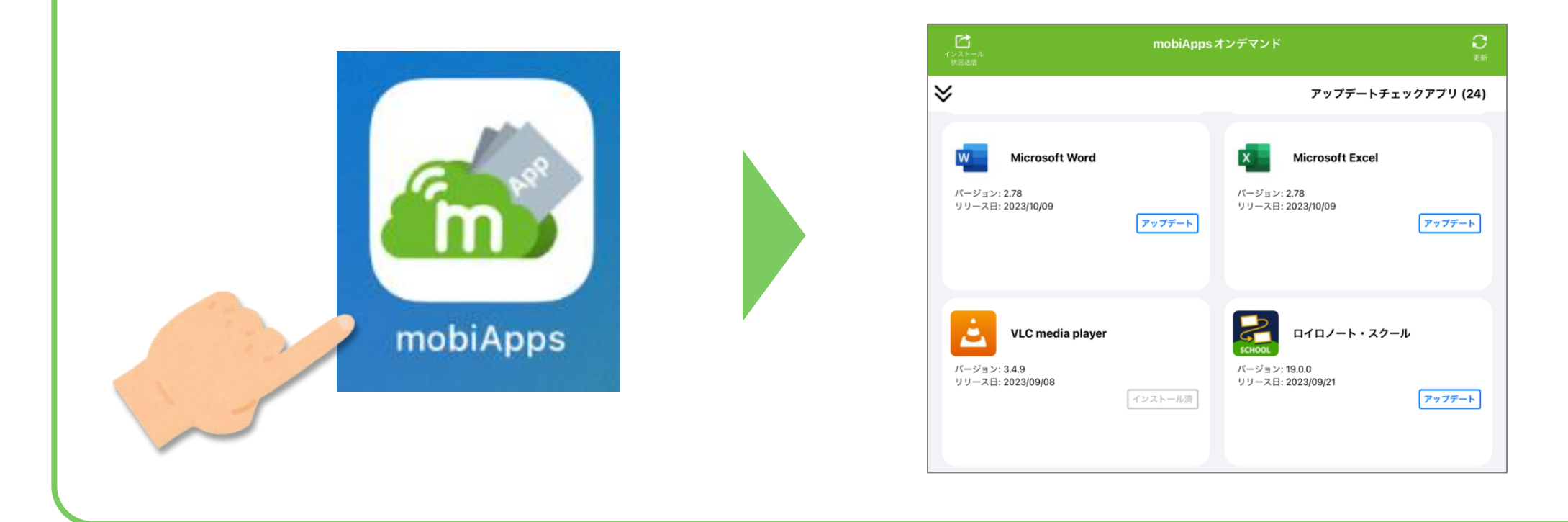